如何登入高中校務系統請看以下說明:

\*登入方式有兩種(任選一種登入):

方式 (1) 使用自己的 Google+(或 Facebook/ Microsoft /YAHOO 帳號)與配合「家長代碼」登入

(步驟 1) 學校首頁常用功能連結→選取高中校務系統

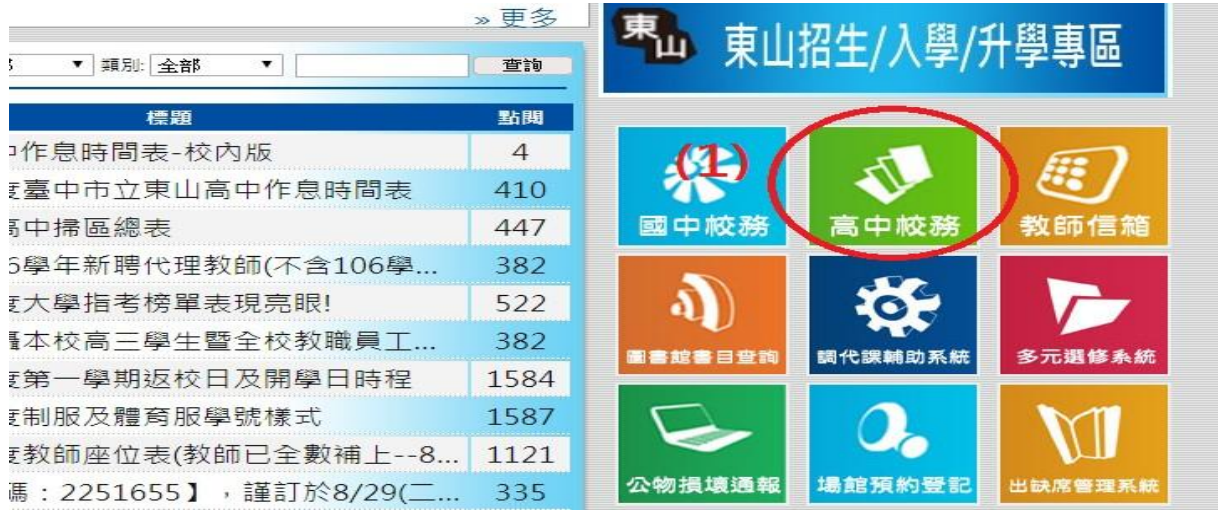

(步驟 2) 選擇用哪一種認證方式登入 (Google+/Facebook/ Microsoft /YAHOO)

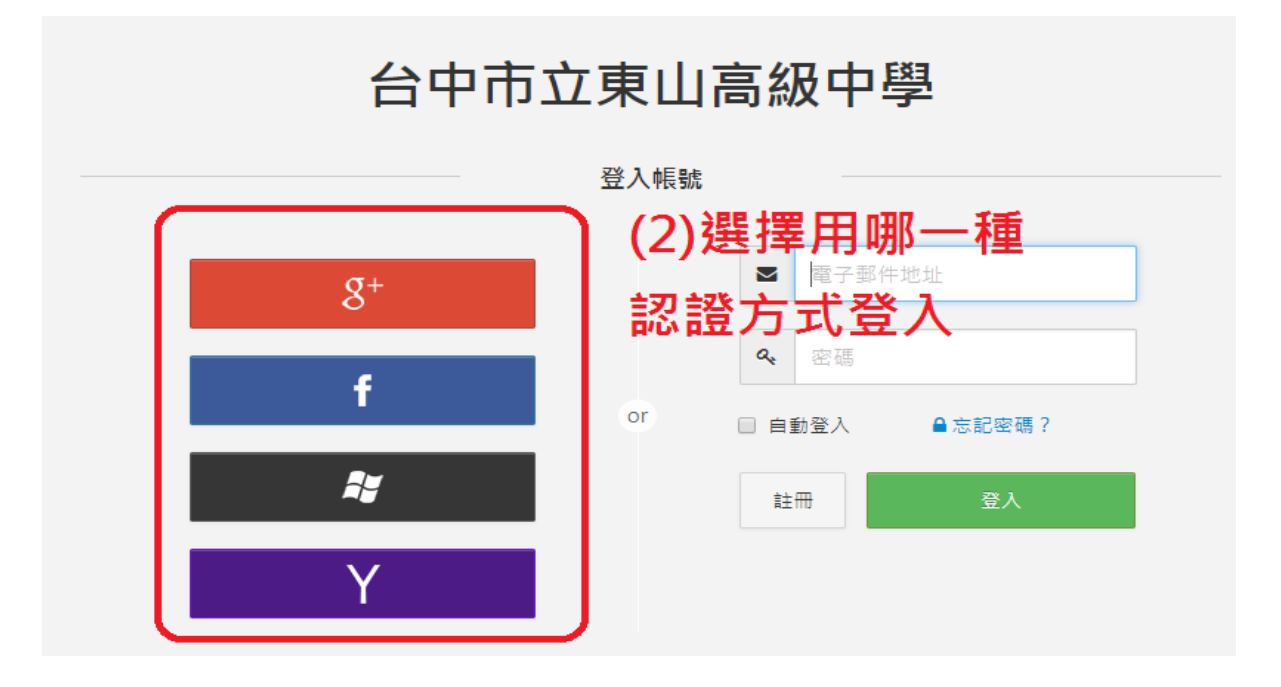

(步驟 3)輸入該帳號的帳號跟密碼 (此截圖以 google+為例)

| <mark>Google</mark><br>廖小順                     |       |  |
|------------------------------------------------|-------|--|
| ₪ <b>●●●●●●</b> ●●●●●●●●●●●●●●●●●●●●●●●●●●●●●● | 帳號的密碼 |  |
| 忘記密碼?                                          | 織績    |  |

(步驟 4) 輸入學校給的家長代碼即可成功登入

| 身份驗證 | (4) 輸入學校給的家長代碼                |
|------|-------------------------------|
|      | 家長代碼<br>Parent Code           |
| 2    | 稱調<br>Relationship to you     |
|      | ● 如何取得家長代碼?<br>請詢問孩子或聯絡導行。入稱調 |
|      | 送出取消                          |

## (成功登入)

台中市立東山高級中學 ■•

| 家長   |     |    |      |
|------|-----|----|------|
| ŤŤ   |     | Ę  | •    |
| 我的子女 | 通訊錄 | 訊息 | 服務學習 |

方式(2)自己註冊一個 ischool 帳號與配合「家長代碼」登入

(步驟 1) 學校首頁常用功能連結→選取高中校務系統

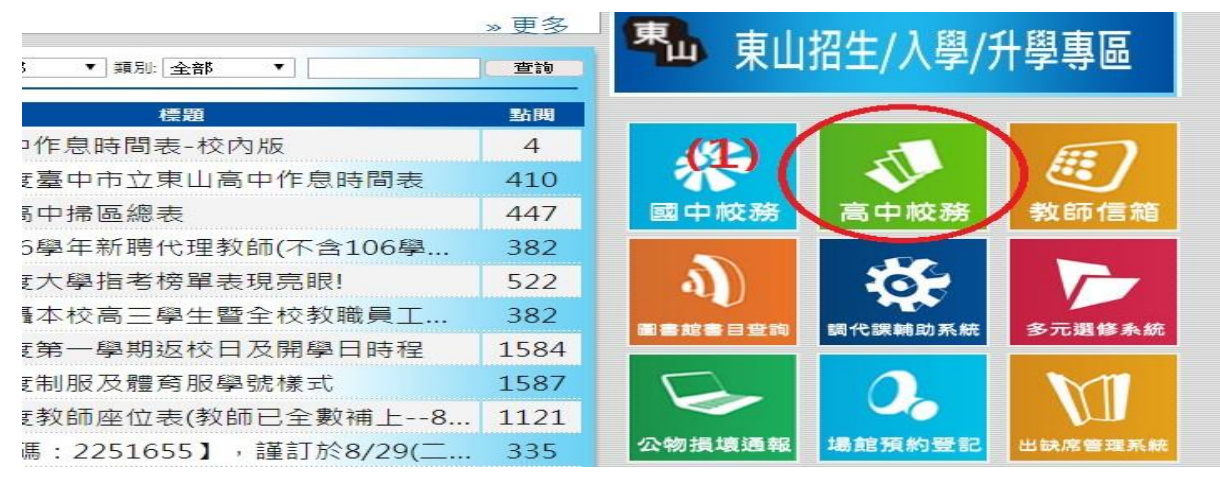

(步驟 2) 輸入自己可以收到 MAIL 的電子信箱以及自己想要設的密碼

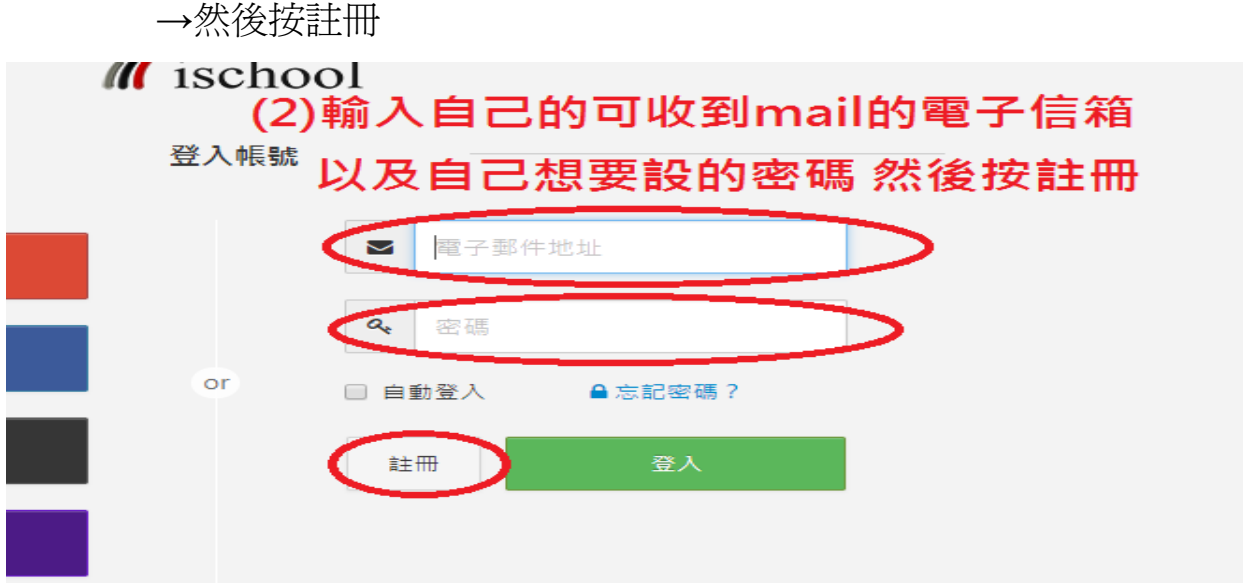

## (步驟 3) 到剛才註冊的信箱收信→輸入啓用碼→按啓用

## ischool 帳號啟用確認信

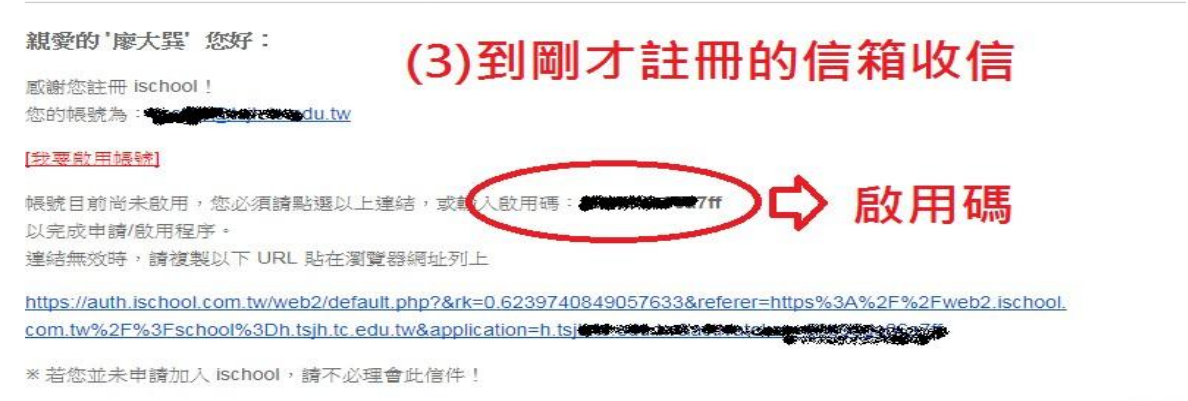

ischool 敬啟

|      | <b>脸用</b> 帳號                                        |  |
|------|-----------------------------------------------------|--|
|      | 恭喜您,註冊程序只剩下最後一個步驟了。                                 |  |
|      | 我們已將「帳號啟用通知函』 寄到電子郵件:                               |  |
|      | 請您到該信箱收信,並依照信中指示,點選啟用帳號的連結或於下方輸入<br>的用碼, 即內式和用帳號動作。 |  |
|      | >_ <u>59bs</u>                                      |  |
|      |                                                     |  |
|      |                                                     |  |
|      | 政用                                                  |  |
| ;瘛 4 | )選擇身分                                               |  |

| 訪客   | (4) 選擇身分 |                    |  |
|------|----------|--------------------|--|
| P    | S        | T                  |  |
| 我是家長 | 我是學生     | 我是老師               |  |
|      |          | POWERED BY ISCHOOL |  |

(步驟 5)輸入學校給的家長代碼 即可登入成功

\*家長代碼不與學生代碼共用

\*家長/學生代碼為一次性認證,下次使用不同的登入方式(帳號),即無法使用。 \*若下次以同樣方式登入可不用再輸家長/學生代碼。 如有登入問題 可洽試務組(分機714)或資訊組(分機715)